## GUIA PARA ATUALIZAÇÃO CADASTRAL – OAB-GO

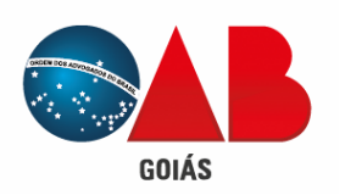

Sejam bem-vindos ao nosso guia de atualização cadastral!

É essencial mantermos seus dados atualizados para garantir comunicações eficientes, cobranças corretas e contatos em emergências.

Neste guia, mostraremos passo a passo como você pode renovar suas informações de forma simples e ágil.

Estão prontos para começar?

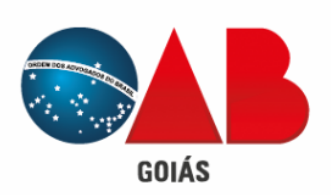

### Acessando o Sistema

Para acessar o sistema BRConselhos e realizar a atualização cadastral, basta acessar o link: https://gproc.oabgo.org.br

O acesso se dá através do seu usuário CPF (999.999.999-99) e senha ou utilizando seu Certificado Digital:

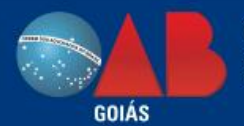

**Ordem dos Advogados do Brasil** Seção de Goiás

Esqueceu sua senha? Gerar Senha de Acesso Acessar com Certificado Digital

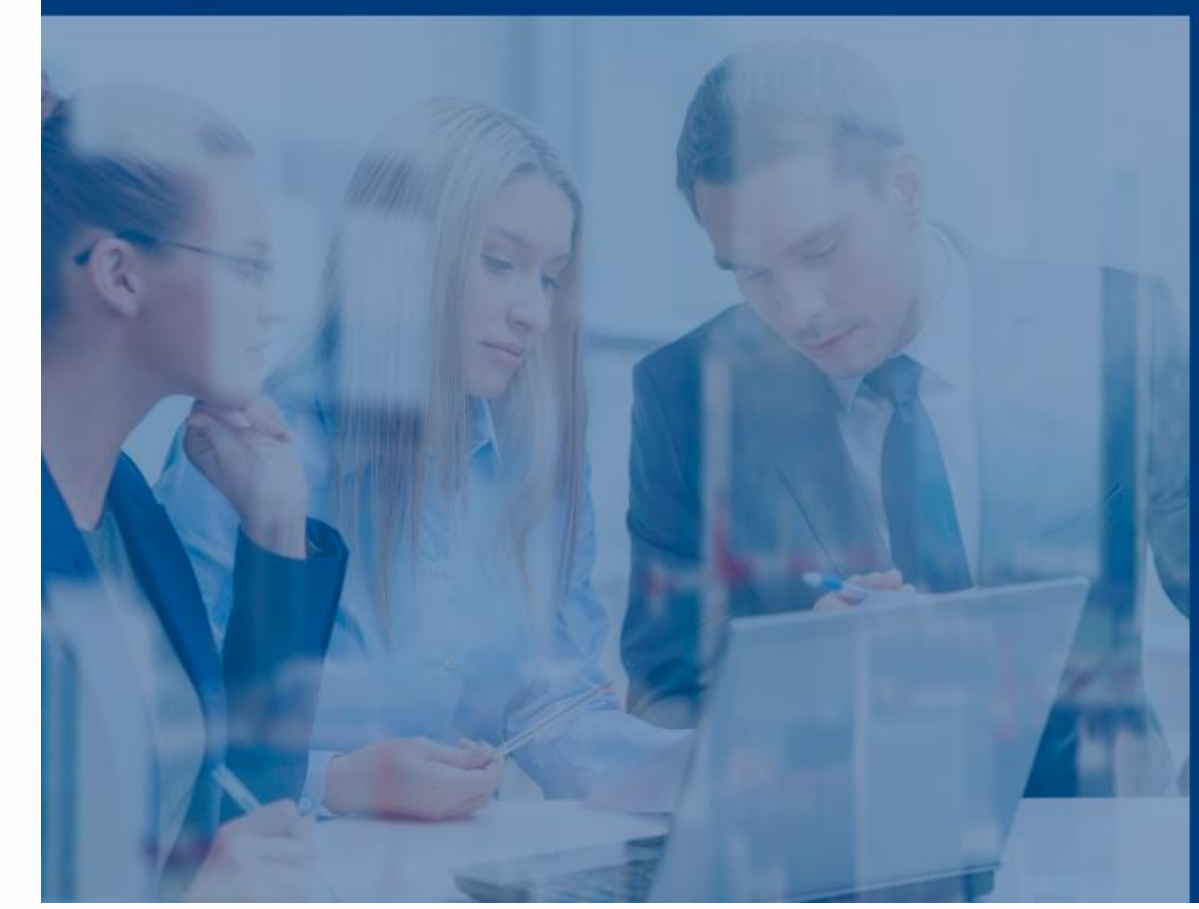

#### Serviços Online OAB-GO

Para acessar, utilize como usuário seu CPF, Inserindo pontos e traços. Ex: (999.999.999-99)

Alguns serviços oferecidos aqui necessitam de usuário e senha. Clique em Geração de Senha para gerar uma nova senha. A senha será enviada para o e-mail cadastrado junto a OAB-GO.

Caso não possua um e-mail cadastrado, ou se seus dados cadastrais estiverem incorretos, por gentileza entre em contato através do telefone:

#### (62) 3238 2000

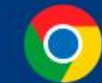

Para melhor funcionamento do sistema, sugerimos ao usuário que utilize o navegador Google Chrome.

## Dados a serem atualizados

### 1 Endereço Profissional

O Endereço Profissional é divulgado junto ao **CNA caso seja marcado a opção "Divulga WEB",** e também estabelece o seu **domicílio eleitoral**.

### 2 Endereço Residencial

É fundamental manter o endereço residencial atualizado para assegurar o recebimento de correspondências enviadas pela OAB-GO.

### **3** E-mail/Telefone

Manter seu e-mail e telefone devidamente atualizados, ajuda o sistema a enviar notificações, informações e facilita nosso contato com você.

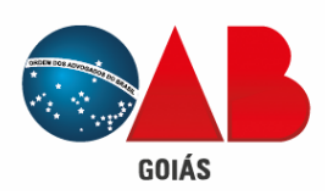

## Como realizar a atualização

Após acessar o sistema BRConselhos, basta ir na aba "Meu Cadastro" e clicar em "End. Profissional" e "End. Residencial":

| Advogados            | maña de mau esdastre                  |                          |
|----------------------|---------------------------------------|--------------------------|
| Permite alterar into |                                       |                          |
|                      | re Fechar                             | imprimir 👻 🔝 Historico 🦷 |
|                      | End. Profissional End. Residencial    |                          |
| Geral                |                                       |                          |
| Comissões de Inte    | ISSES CEP                             |                          |
| Outros Endereços     | Logradouro                            |                          |
| Areas de Atuação     |                                       |                          |
| Inscrições de Even   | Numero                                |                          |
| Inscrições Suplema   | Bairro                                |                          |
| Pontuação            | Estado                                |                          |
| Fundação             | Telefone profissional                 |                          |
|                      | Celular                               |                          |
|                      | E-mail profissional                   |                          |
|                      | Email (2º)                            |                          |
|                      | URL comercial                         |                          |
|                      | Caixa postal                          |                          |
|                      | Fay                                   |                          |
|                      | Vélide                                |                          |
|                      | Valido                                |                          |
|                      | Endereço para Correspondência         |                          |
|                      | Correspondência?                      |                          |
|                      |                                       |                          |
|                      | Divulgar esse Endereço no Site da OAB |                          |
|                      | Divulgar WEB?                         |                          |
|                      |                                       |                          |
|                      |                                       |                          |
|                      |                                       |                          |
|                      |                                       |                          |
|                      |                                       |                          |
|                      |                                       |                          |
|                      |                                       |                          |
|                      |                                       |                          |
|                      |                                       |                          |
|                      |                                       |                          |

endereços como Correspondência! (Profissional ou Residencial)

# Mantenha seus dados sempre atualizados

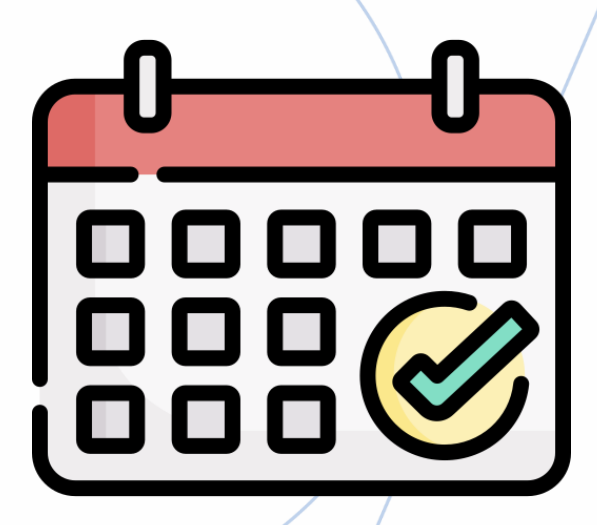

#### Regularidade

Mantenha suas informações atualizadas pelo menos uma vez por ano.

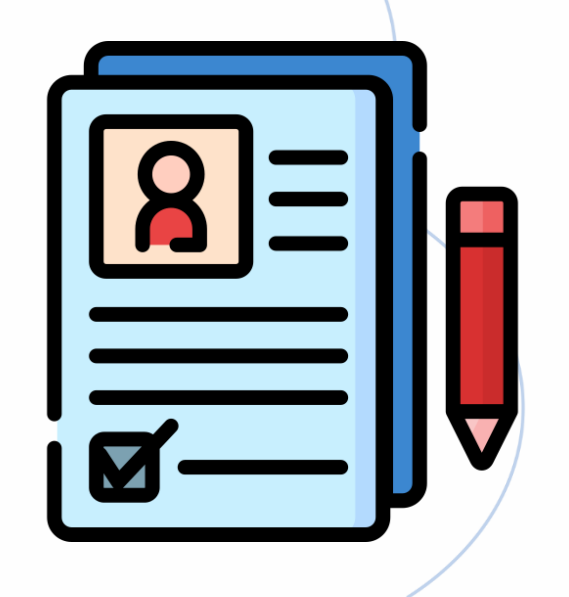

#### Modificação

Atualize seus dados sempre que houver modificações.

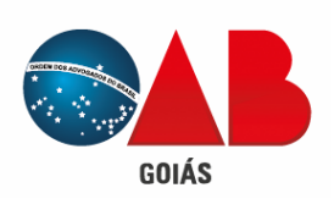